## Kako svom mailu @skole.hr pristupati preko GMAIL sučelja?

...u tom slučaju ne morate brinuti o tome koliko poruka imate u sandučiću jer koristi GMAILOV OBLAK koji ima puuuno više prostora.

Postupak je slijedeći:

 Otvorite CARNET WEBMAIL <u>https://webmail.carnet.hr/login.php</u> i prijavite se svojim skole.hr računom NAPOMENA: Ako otvarate na mobitelu kliknite na +Ostale postavke i pod Način prikaza odaberite osnovni

|                                                                                                    | 12:11 & 🗐 🗣 • 👔 💐 중 네네 84% 🖬                                        | 12:12 & 📾 🗣 • 🛛 🛱 🎕 🖏 л л 84% 🖬                     |
|----------------------------------------------------------------------------------------------------|---------------------------------------------------------------------|-----------------------------------------------------|
|                                                                                                    | webmail.carnet.hr                                                   | 🗙 🔒 CARNET Webm 🔲 😪 🗄                               |
| CARNET webmail                                                                                             | Korisničko ime                                                      | Korisničko ime                                      |
| Korisničko ime<br>ime.prezime@skole.hr                                                                     | Lozinka                                                             | Lozinka                                             |
| Lozinka                                                                                                    | + Ostale postavke                                                   | Ostale postavke                                     |
| Način prikaza                                                                                              | Prijavi se                                                          | Način prikaza                                       |
| Automatski odabran 🗸                                                                                       | Conversion & 2002 2020 CADNET Sug                                   | Osnovni 👻                                           |
| Jezik                                                                                                    | prava zadržana.                                                     |                                                     |
| Hrvatski v                                                                                                 | Pogreške u radu webmaila molimo<br>prijavite na helpdesk@carnet.hr. |                                                     |
| Postavke nakon prijave                                                                                     |                                                                     | Hrvatski                                            |
| Prijavi se 🔒                                                                                               |                                                                     | Prijavi se                                          |
| CARNET Webmail namijenjen je svim korisnicima CARNET-a<br>koji posjeduju AAI@EduHr elektronički identitet. |                                                                     | Copyright ©2003-2020 CARNET. Sva<br>prava zadržana. |
| Dodatne informacije dostupne su u uputama za korištenje<br>(PDF) i na web stranicama usluge.               |                                                                     | Pogreške u radu webmaila molimo                     |
|                                                                                                    | III O <                                                             | III O <                                             |

RAČUNALO

## MOBITEL

2. U izborniku POŠTA odaberite Office 365 /GSuite

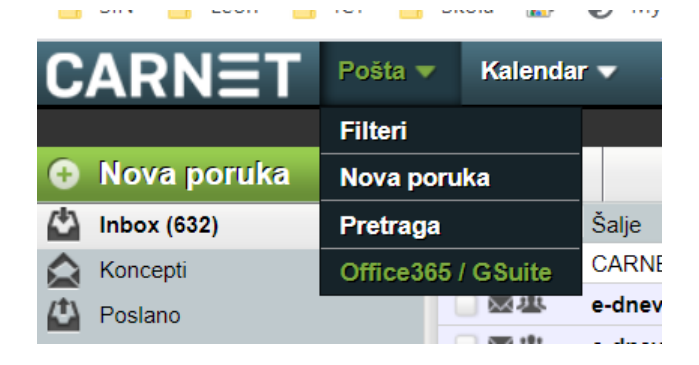

3. Ukoliko vam pored Google for Education: piše Neaktiviran kliknite na link Aktiviraj (ako vam piše Aktivno kod Google for Education idite na korak 11)

Office 365 Education: Neaktiviran. Aktiviraj... Office 365 Education: Aktivno.
Google for Education: Neaktiviran. Aktiviraj...
ili

4. Prijavite se za aktivaciju usluga

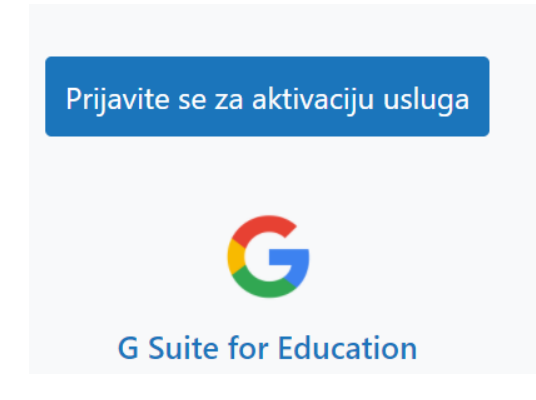

- 5. upišite svoje korisničke podatke (kao za Loomen)
- 6. kliknite Dozvoli
- 7. kliknite Aktiviraj
- 8. kliknite Nastavi
- 9. u gornjem desnom uglu se odjavite
- 10. pričekajte 30-60 minuta da se aktivira račun
- 11. Sada se vratite u Carnet webmail i
- 12. U izborniku POŠTA odaberite Office 365 /GSuite
- 13. u donjem dijelu prozora odaberite mogućnost GSuite (ako ga ne vidite račun još nije aktiviran)
- 14. kliknite Spremi
- 15. prijavite se na istoj stranici za gmail, no koristite svoje podatke za Loomen i tu ćete primiti svu službenu poštu
- 16. prvi puta će vas tražiti da na dnu stranice prihvatite pravila..